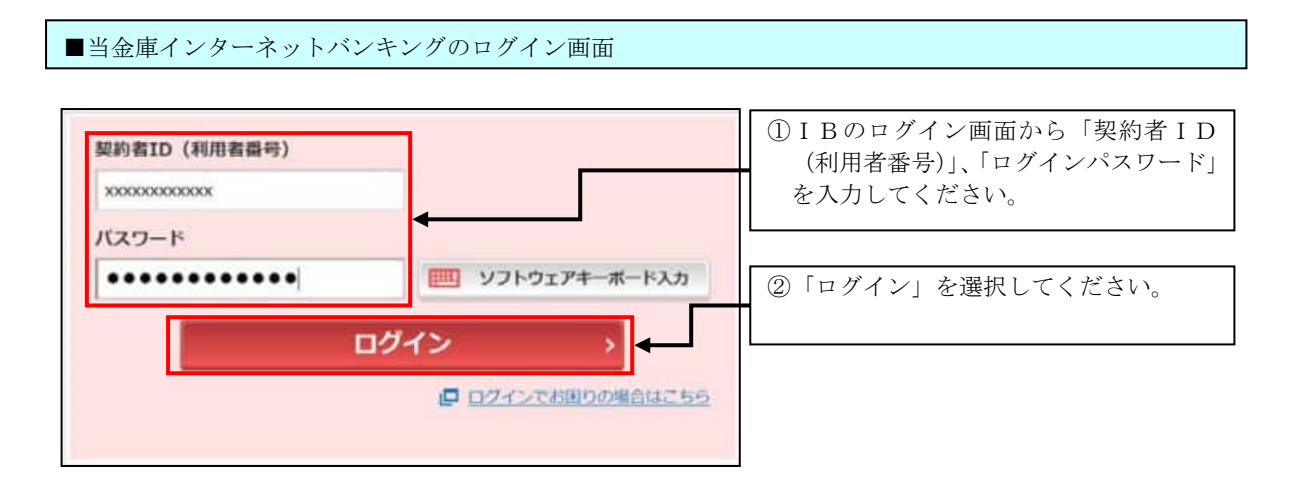

■ワンタイムパスワード入力画面

<ソフトウェアトークン (スマートフォン)の場合>

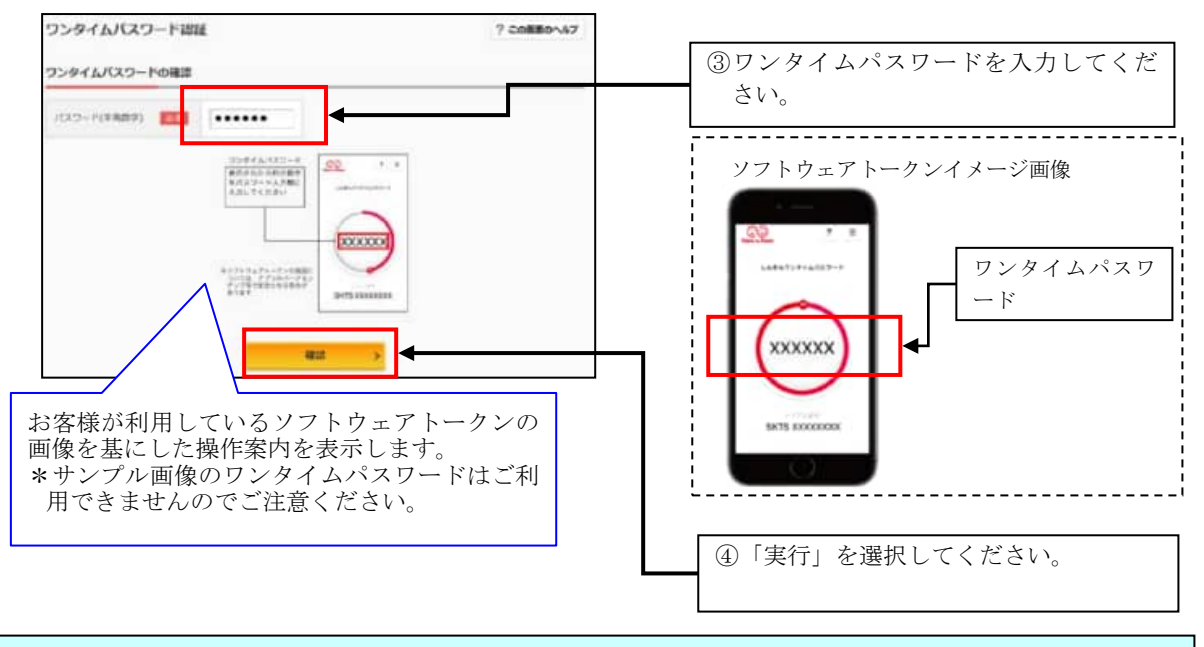

## ■メイン画面

| 🥭 略高的会                     | しんきん太郎 様の代表口座                                 |                                             |          |  |
|----------------------------|-----------------------------------------------|---------------------------------------------|----------|--|
| 入出金明細胞会                    | 胃連発金(強高)<br>しんさんしんさん支店<br>1234567<br>3242 109 | <b>88,888,888</b> 円<br>(支払可能議篇:88,888,888円) | 「城山を表示   |  |
| <b>1 1 1 1 1 1 1 1 1 1</b> |                                               |                                             |          |  |
| 11 税金・各種 22                | この口座の入出金朝                                     | ■を拒会 > この口座か                                | この口座から振込 |  |
| = サービス一員 🗸                 | -                                             |                                             |          |  |

表示画面はサンプル画面のため、実際の画面とは異なります。